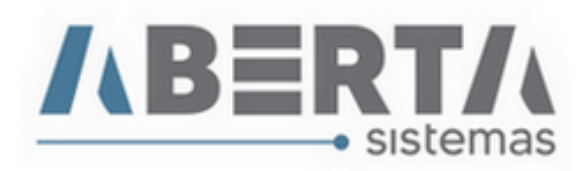

## **Cadastro de Exportador / Fabricante – Importação**

1. Para cadastrar um Exportador ou Fabricante acesse o menu Cadastro / Siscomex (Tabelas) / Exportador/Fabricante

| Menu Principal - Módulo Importação v2.56.0.0 |                                                    | <b>—</b> |
|----------------------------------------------|----------------------------------------------------|----------|
| Cadastro Movimentação Relatório Utilitário   | Despachante                                        |          |
| Empresa                                      | Maquina Siscomex                                   |          |
| Clientes                                     |                                                    | ₽₽₽      |
| Grupo de Clientes                            | Acordo ALADI                                       |          |
| Cidades                                      | Agência SECEX                                      |          |
| DEAD-LINE                                    | Documentos de Instrução do Despacho                |          |
| Armadores                                    | Espécie                                            |          |
| Origem/Destino                               | Especificação de Atributo                          |          |
| Navios                                       | Exportador/Fabricante                              |          |
| Viagem                                       | Fundamento Legal Redução Base Cálculo PIS/COFINS   |          |
| Terminais                                    | Fundamento Legal Regime de Tributação PIS/COFINS   |          |
| Canal                                        | Fundamento Legal Regime Tributação do II           |          |
| Indicador Processos                          | Informações Complementares                         |          |
| Descrição de Processos (Follow-up)           | INCOTERMS                                          |          |
| Draft Nota                                   | Instituição Financiadora                           |          |
| Formato para Importação de Arquivo           | Método de Valoração Aduaneira                      |          |
| Produto / Cliente                            | Modalidade de Pagamento                            |          |
| Paridade de Unidades de Medida               | Moeda                                              |          |
| Formatos de Follow-LIP                       | Motivo de Admissão Temporária                      |          |
| Parametrização                               | Motivo de Importação sem Cobertura Cambial         |          |
| Parenico Operacional                         | Naladi/SH                                          |          |
| Tines Desumente Digital                      | NCM                                                |          |
| Tipos de Conteinero                          | NVE - Nomenclatura Valoração Aduaneira Estatística |          |
| Tipos de Containers                          | Orgão Anuente                                      |          |
| Containers                                   | Órgão Emissor de Ato Legal                         |          |
| Siscomex (Tabelas)                           | País                                               |          |
|                                              | Produto Mercadoria                                 |          |
|                                              | Recintos Alfandegados                              |          |
|                                              | Regime de Tributação                               |          |
|                                              | Setores de Importação                              |          |
|                                              | Simplificada de Produtos                           |          |

Taxas de Conversão de Câmbio Taxa de Juros - BACEN

-

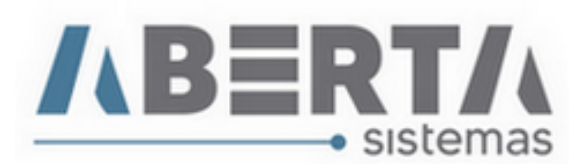

## 2. Informe os dados do Exportador / Fabricante

- Nome
- **País:** Informe o código do país.
- **Código:** O sistema irá gerar um código único para o Exportador / Fabricante que está sendo cadastrado.
- Logradouro
- Numero
- Complemento
- Cidade
- Estado
- Tipo: Selecione E para Exportador ou F para Fabricante.
- Responsável (caso possua)
- Email (caso possua)

| Cadastro de Exporta | dor/Fabricante ( | Siscomex)      |                 |             |       |                  |
|---------------------|------------------|----------------|-----------------|-------------|-------|------------------|
| Cadastro d          | le Exportad      | or/Fabrica     | nte (Siscomex)  | s Código:   |       | Prover           |
| Logradouro          |                  |                | Número          |             |       |                  |
| Complemento         |                  | Cidade         | ,               |             |       |                  |
| Estado              |                  |                | Tipo<br>Tipo    |             |       |                  |
| Responsável         |                  |                | E-mail          |             |       |                  |
| 🦃 Inserir           | <u><u> </u></u>  | <u>R</u> etira | r <u>S</u> alva | r 🕅 🔀 🖸 and | celar | 🚽 <u>F</u> echar |

Qualquer outra dúvida basta contatar o suporte via Skype, ou chat web.

Nome Skype: sistemas\_aberta

Site: www.aberta.com.br

Email: <u>sistemas@aberta.com.br</u>